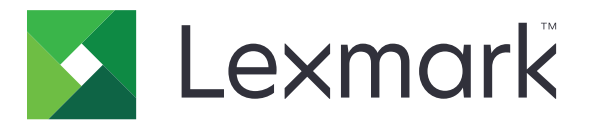

# **Display Customization**

Versie 4.7

Beheerdershandleiding

Maart 2019

www.lexmark.com

# Inhoud

| Wijzigingsgeschiedenis                                                                                  | 3   |
|----------------------------------------------------------------------------------------------------|-----|
| Overzicht                                                                                               | 4   |
| Toepassing configureren                                                                                 | 5   |
| De Embedded Web Server openen                                                                           | 5   |
| Scherm aanpassen inschakelen                                                                            | 5   |
| Afbeeldingen voor schermbeveiliging en diavoorstelling beheren                                          | 5   |
| De toepassing instellen voor het gebruik van een flashstation                                           | 6   |
| Een achtergrond selecteren                                                                              | 6   |
| De statuspictogrammen op de schermbeveiliging weergeven                                                 | 6   |
| Toegang tot toepassingen en printerfuncties op de schermbeveiliging                                     | 7   |
| Een aanmeldprofiel instellen                                                                            | 7   |
| De starttijd voor de schermbeveiliging instellen                                                        | 7   |
| De schermbeveiligingstekst aanpassen                                                                    | 7   |
| Instellingen op de schermbeveiliging verbergen                                                          | 8   |
| Beveiligingsmachtigingen voor de toepassing inschakelen                                                 | 8   |
| Een configuratiebestand importeren of exporteren                                                        | 8   |
| De toepassing gebruiken                                                                                 | 9   |
| De achtergrondafbeelding wijzigen                                                                       | 9   |
| Een diavoorstelling afspelen                                                                            | 9   |
| Problemen oplossen                                                                                      | 10  |
| Toepassingsfout                                                                                         | 10  |
| Kan afbeelding niet uploaden                                                                            | 11  |
| Geen toegang tot Achtergrond wijzigen en de pictogrammen voor een diavoorstelling<br>in het startscherm | 11  |
| Afbeelding wordt niet weergegeven                                                                       | 11  |
| Fout bij het lezen van het flashstation                                                                 | 12  |
| Er gebeurt niets als het flashstation wordt geplaatst                                                   | 12  |
| Kennisgevingen                                                                                          | 13  |
| Index                                                                                                   | .15 |

# Wijzigingsgeschiedenis

#### Maart 2019

• Bijgewerkte de vereiste bestandsgrootte voor afbeeldingen.

## April 2018

• Ondersteuning toegevoegd voor cloud-meldingen.

## Augustus 2017

• Instructies toegevoegd over het oplossen van toepassingsfouten.

## Juli 2016

- Instructies toegevoegd voor:
  - Een aanmeldprofiel instellen.
  - De schermbeveiligingstekst aanpassen.
  - Instellingen op de schermbeveiliging verbergen.
- Informatie toegevoegd over het verlengen van het time-out scherm.
- Toegevoegde ondersteuning voor Kroatisch, Roemeens, Servisch, Slowaaks en Sloveens.

#### Januari 2016

• Oorspronkelijk documentvrijgave voor multifunctionele producten met een aanraakscherm vergelijkbaar met dat van een tablet.

# Overzicht

Gebruik de toepassing om afbeeldingen naar de printer te uploaden. U kunt de afbeeldingen gebruiken om aangepaste diavoorstellingen te maken of om de achtergrond en de schermbeveiliging van de printer in te stellen.

Dit document bevat instructies voor de configuratie, het gebruik en de probleemoplossing van de toepassing.

# **Toepassing configureren**

U moet mogelijk over beheerdersrechten beschikken om de toepassing te configureren.

## De Embedded Web Server openen

1 Zoek het IP-adres van printer op. Voer een van de volgende handelingen uit:

- Zoek het IP-adres op het startscherm van de printer.
- Raak op het beginscherm van de printer Instellingen > Netwerk/poorten > Netwerkoverzicht aan.
- 2 Open een webbrowser en typ het IP-adres van de printer.

## Scherm aanpassen inschakelen

1 Ga naar de configuratiepagina voor de toepassing vanuit de Embedded Web Server:

#### Apps > Display Customization > Configureren

- 2 Schakel de schermbeveiliging, diavoorstelling en achtergrond in.
- 3 Klik op Toepassen.

# Afbeeldingen voor schermbeveiliging en diavoorstelling beheren

**1** Ga vanuit de Embedded Web Server naar de configuratiepagina van de toepassing:

#### Apps > Display Customization > Configureren

**2** Vanuit het gedeelte Afbeeldingen schermbeveiliging en diavoorstelling kunt u een afbeelding toevoegen, bewerken of verwijderen.

#### Opmerkingen:

- U kunt maximaal tien afbeeldingen toevoegen.
- Indien ingeschakeld, worden de statuspictogrammen weergegeven op de schermbeveiliging wanneer er fouten, waarschuwingen, of cloud-meldingen zijn.
- Plaats de muisaanwijzer op een instelling voor meer informatie.

#### 3 Klik op Toepassen.

# De toepassing instellen voor het gebruik van een flashstation

Zorg voordat u begint dat een map in uw flashstation is gemaakt die de afbeeldingen bevat die u wilt gebruiken.

**1** Ga naar de configuratiepagina voor de toepassing vanuit de Embedded Web Server:

#### Apps > Display Customization > Configureren

- 2 Selecteer in het gedeelte Instellingen schermbeveiliging of Instellingen diavoorstelling de optie **Flashstation inschakelen**.
- **3** Geef in het tekstvak Mappad het pad op voor de map met afbeeldingen op het flashstation.
- **4** Pas zo nodig de andere instellingen aan.

Opmerking: Plaats de muisaanwijzer op een instelling voor meer informatie.

5 Klik op Toepassen.

## Een achtergrond selecteren

**1** Ga naar de configuratiepagina voor de toepassing vanuit de Embedded Web Server:

#### Apps > Display Customization > Configureren

- 2 Indien nodig schakelt u in het gedeelte Achtergrondinstellingen de achtergrond in.
- **3** Selecteer een afbeelding in het menu Achtergrondafbeelding kiezen.

#### Opmerkingen:

- U kunt ook een aangepaste afbeelding toevoegen.
- Beweeg uw muis over de helpfunctie voor meer informatie.
- 4 Klik op Toepassen.

# De statuspictogrammen op de schermbeveiliging weergeven

**Opmerking:** Indien ingeschakeld, worden de statuspictogrammen weergegeven op de schermbeveiliging wanneer er fouten, waarschuwingen, of cloud-meldingen zijn.

**1** Ga vanuit de Embedded Web Server naar de configuratiepagina van de toepassing:

#### Apps > Display Customization > Configureren

- 2 Selecteer in het gedeelte Schermbeveiligingsinstellingen de optie Status inschakelen.
- 3 Klik op Toepassen.

# Toegang tot toepassingen en printerfuncties op de schermbeveiliging

**Opmerking:** Om de pictogrammen van toepassingen te bekijken, dient u de ondersteunde toepassingen op uw printer te installeren en in te schakelen. Raadpleeg voor een lijst met ondersteunde printertoepassingen het *Leesmij*-bestand.

**1** Ga naar de configuratiepagina voor de toepassing vanuit de Embedded Web Server:

#### Apps > Display Customization > Configureren

- 2 Selecteer in het gedeelte Schermbeveiligingsinstellingen de optie Instellingen voor snelle toegang inschakelen.
- 3 Klik op Toepassen.

## Een aanmeldprofiel instellen

Een aanmeldprofiel geeft een gebruiker automatisch toegang tot een specifieke toepassing nadat de gebruiker zich aanmeldt op de printer.

**1** Ga vanuit de Embedded Web Server naar de configuratiepagina van de toepassing:

#### Apps > Display Customization > Configureren

**2** Typ in het veld Aanmeldprofiel in het gedeelte Schermbeveiligingsinstellingen de toepassingsnaam.

**Opmerking:** De toepassingsnaam is hoofdlettergevoelig.

3 Klik op Toepassen.

## De starttijd voor de schermbeveiliging instellen

- 1 Klik in de Embedded Web Server op Instellingen > Apparaat > Voorkeuren.
- **2** Geef in het veld Time-out scherm op hoe lang het duurt voordat het scherm inactief wordt.
- 3 Klik op Opslaan.

**Opmerking:** Als de gesproken helpfunctie is ingeschakeld, wordt de time-out van het scherm en de begintijd van de schermbeveiliging automatisch 10 keer de ingestelde waarde in seconden.

## De schermbeveiligingstekst aanpassen

**1** Ga vanuit de Embedded Web Server naar de configuratiepagina van de toepassing:

#### Apps > Display Customization > Configureren

- **2** In het gedeelte Schermbeveiligingsinstellingen kunt u het volgende doen:
  - De schermbeveiligingstekst aanpassen door het bericht te typen in veld Aangepaste tekst.
  - De kleur en locatie van de schermbeveiligingstekst aanpassen door de gewenste instellingen te selecteren.
- 3 Klik op Toepassen.

## Instellingen op de schermbeveiliging verbergen

**Opmerking:** De instellingen voor de schermbeveiliging hebben geen invloed op de instellingen op het startscherm.

**1** Ga vanuit de Embedded Web Server naar de configuratiepagina van de toepassing:

#### Apps > Display Customization > Configureren

- **2** Verwijder in het gedeelte Schermbeveiligingsinstellingen een of meer van de volgende:
  - Tijd weergeven
  - IP weergeven
  - Datum weergeven
- 3 Klik op Toepassen.

## Beveiligingsmachtigingen voor de toepassing inschakelen

- 1 Klik in de Embedded Web Server op Instellingen > Beveiliging > Methoden voor aanmelden.
- 2 Klik in het gedeelte Openbaar op Machtigingen beheren.
- **3** Vouw **Apps** uit en schakel vervolgens de gewenste toepassing in.
- 4 Klik op Opslaan.

## Een configuratiebestand importeren of exporteren

**Opmerking:** Door configuratiebestanden te importeren worden de bestaande configuraties van toepassingen overschreven.

**1** Ga naar de configuratiepagina voor de toepassing vanuit de Embedded Web Server:

#### Apps > Display Customization > Configureren

2 Klik op Importeren of Exporteren.

## De toepassing gebruiken

Zorg voordat u begint dat de beveiligingsmachtigingen voor de toepassing zijn ingeschakeld. Zie <u>'Beveiligingsmachtigingen voor de toepassing inschakelen' op pagina 8</u> voor meer informatie.

## De achtergrondafbeelding wijzigen

- 1 Raak Achtergrond wijzigen aan op het beginscherm.
- **2** Selecteer de achtergrond die u wilt gebruiken.

**Opmerking:** U kunt een aangepaste afbeelding toevoegen vanuit de Embedded Web Server. Zie <u>'Een</u> <u>achtergrond selecteren' op pagina 6</u> voor meer informatie.

3 Klik op Toepassen.

## Een diavoorstelling afspelen

#### **Opmerkingen:**

- Configureer vóór het gebruik van de toepassing de instellingen voor diavoorstellingen. Zie <u>'Toepassing</u> configureren' op pagina 5 voor meer informatie.
- De toepassing kan afbeeldingen gebruiken die zich op een flashstation bevinden of die zijn ge
  üpload in de Embedded Web Server. Als de toepassing voor beide is geconfigureerd, worden afbeeldingen op het flashstation gebruikt.

#### Een diapresentatie afspelen vanaf een flashstation

1 Plaats het flashstation in de USB-poort van uw printer.

**Opmerking:** Raadpleeg de Gebruikershandleiding van de printer voor meer informatie.

2 Raak in het beginscherm **Diavoorstelling** aan. Afbeeldingen verschijnen in alfabetische volgorde.

#### Opmerkingen:

- U kunt het flashstation verwijderen nadat de diavoorstelling is gestart, maar de afbeeldingen worden niet opgeslagen in de printer. Als de diavoorstelling stopt, plaatst u het flashstation opnieuw om de afbeeldingen weer te geven.
- Als u afbeeldingen in de printer wilt opslaan, gebruikt u de Embedded Web Server. Zie <u>'Afbeeldingen</u> voor schermbeveiliging en diavoorstelling beheren' op pagina 5 voor meer informatie.

#### Een diavoorstelling afspelen vanuit de Embedded Web Server

Raak in het beginscherm **Diavoorstelling** aan. Afbeeldingen worden weergegeven in de volgorde waarin ze worden vermeld op de configuratiepagina voor de toepassing.

Opmerking: Een vermelding zonder een afbeelding kan niet worden gebruikt in de diavoorstelling.

## **Problemen oplossen**

## Toepassingsfout

Probeer een of meer van de oplossingen:

#### Controleer het diagnostische logbestand

- 1 Open een webbrowser en typ IP/se, met in plaats van IP het IP-adres van de printer.
- 2 Klik op Embedded Solutions en doe het volgende:
  - a Wis het logbestand.
  - **b** Stel het logniveau in op **Ja**.
  - **c** Genereer het logbestand.
- **3** Analyseer het log en los vervolgens het probleem op.

Opmerking: Nadat het probleem is opgelost, stelt u het logniveau in op Nee.

#### Als de printer firmwareversie 4 heeft, dient u de toepassingsversie te downgraden

**Opmerking:** Deze functie is alleen beschikbaar op sommige printermodellen.

Voer in de Embedded Web Server een van de volgende handelingen uit:

#### Controleer de versie van de printerfirmware

- 1 Klik op Status.
- 2 Controleer in de sectie Printer de firmwareversie.

Het firmwareniveau moet ten minste **yyyyy.04y.yyyy** zijn, waarbij **y** de printergegevens zijn.

#### De toepassingsversie downgraden

**Opmerking:** Door de toepassingsversie te downgraden, worden de bestaande configuraties van toepassingen overschreven.

- 1 Klik op Apps.
- 2 Selecteer de toepassing in de lijst en klik op **Downgraden**.

#### Neem contact op met uw Lexmark-vertegenwoordiger

## Kan afbeelding niet uploaden

# Zorg dat het bestandstype wordt ondersteund en dat de afbeelding niet de maximale bestandsgrootte overschrijdt

Gebruik een GIF-, JPEG- of PNG-afbeelding die niet groter is dan 1 MB.

- Voor de achtergrond moeten afbeeldingen van 800 x 405 pixels worden gebruikt.
- Voor de schermbeveiliging moeten afbeeldingen van 800 x 480 pixels worden gebruikt.

# Geen toegang tot Achtergrond wijzigen en de pictogrammen voor een diavoorstelling in het startscherm

#### Zorg dat de beveiligingsmachtigingen voor de toepassing zijn ingeschakeld

Zie <u>'Beveiligingsmachtigingen voor de toepassing inschakelen' op pagina 8</u> voor meer informatie.

## Afbeelding wordt niet weergegeven

Probeer een of meer van de oplossingen:

# Zorg dat het bestandstype wordt ondersteund en dat de afbeelding niet de maximale bestandsgrootte overschrijdt

Gebruik een GIF-, JPEG- of PNG-afbeelding die niet groter is dan 1 MB.

- Voor de achtergrond moeten afbeeldingen van 800 x 405 pixels worden gebruikt.
- Voor de schermbeveiliging moeten afbeeldingen van 800 x 480 pixels worden gebruikt.

#### Zorg dat het pad van de map met de afbeeldingen op het flashstation juist is

Zie <u>'De toepassing instellen voor het gebruik van een flashstation' op pagina 6</u> voor meer informatie.

#### Zorg dat de schermbeveiliging en diavoorstelling zijn ingeschakeld

Zie <u>'Scherm aanpassen inschakelen' op pagina 5</u> voor meer informatie.

**Opmerking:** Als het beschikbare printergeheugen minder is dan 2308 KB, wordt de standaardafbeelding weergegeven. De aangepaste afbeeldingen worden weergegeven als er voldoende geheugen beschikbaar is.

## Fout bij het lezen van het flashstation

#### Zorg dat het flashstation compatibel is met de printer

De minimale vereisten zijn:

- USB 2.0
- Full-speed-standaard
- Type 'A' connector
- Geformatteerd voor het FAT-bestandssysteem

Raadpleeg de Gebruikershandleiding van de printer voor meer informatie over ondersteunde flashstations.

## Er gebeurt niets als het flashstation wordt geplaatst

#### Controleer of het flashstation in de USB-poort aan de voorzijde is geplaatst

Het flashstation werkt alleen wanneer deze in de USB-poort aan de voorzijde wordt geplaatst.

# Controleer of de printer momenteel niet bezig is met de verwerking van een andere afdruk-, kopieer-, scan- of faxtaak

#### Controleer of het flashstation wordt ondersteund

Raadpleeg de *Gebruikershandleiding* van de printer voor meer informatie over geteste en goedgekeurde flashstations.

#### Zorg dat de USB-poort van de printer is ingeschakeld

Raadpleeg de Gebruikershandleiding van de printer voor meer informatie.

#### Neem contact op met uw Lexmark-vertegenwoordiger

# Kennisgevingen

## Informatie over deze editie

Maart 2019

De volgende alinea is niet van toepassing op landen waar de voorwaarden strijdig zijn met de nationale wetgeving: LEXMARK INTERNATIONAL, INC., LEVERT DEZE PUBLICATIE ALS ZODANIG ZONDER ENIGE VORM VAN GARANTIE, NOCH IMPLICIET, NOCH EXPLICIET, INCLUSIEF MAAR NIET BEPERKT TOT DE IMPLICIETE GARANTIES VAN VERHANDELBAARHEID OF GESCHIKTHEID VOOR EEN BEPAALD DOEL. In sommige rechtsgebieden is afwijzing van expliciete of impliciete garanties bij bepaalde transacties niet toegestaan, het is daarom mogelijk dat deze verklaring niet op u van toepassing is.

Deze publicatie kan technische onjuistheden of typografische fouten bevatten. De informatie in deze publicatie wordt regelmatig herzien, wijzigingen zullen in latere uitgaven worden opgenomen. De producten of programma's die worden beschreven, kunnen te allen tijde worden verbeterd of gewijzigd.

Verwijzingen in deze publicatie naar producten, programma's of diensten houden niet in dat de fabrikant deze producten op de markt wil brengen in alle landen waar de fabrikant actief is. Een verwijzing naar een product, programma of dienst betekent niet dat alleen dat product, dat programma of die dienst kan worden gebruikt. In plaats daarvan kunnen alle functioneel gelijkwaardige producten, programma's of diensten, waarmee geen inbreuk wordt gemaakt op bestaande intellectuele eigendomsrechten, worden gebruikt. De gebruiker is verantwoordelijk voor de evaluatie en controle van de werking in combinatie met andere producten, programma's of diensten, met uitzondering van de producten, programma's of diensten die door de fabrikant zijn aangegeven.

Voor technische ondersteuning van Lexmark gaat u naar http://support.lexmark.com.

Voor informatie over het privacybeleid van Lexmark inzake het gebruik van dit product, gaat u naar **www.lexmark.com/privacy**.

Ga naar <u>www.lexmark.com</u> voor informatie over supplies en downloads.

© 2016 Lexmark International, Inc.

Alle rechten voorbehouden.

## Handelsmerken

Lexmark en het Lexmark logo zijn handelsmerken van Lexmark International, Inc., gedeponeerd in de Verenigde Staten en/of andere landen.

Andere handelsmerken zijn eigendom van hun respectieve houders.

## **Additional copyrights**

This product includes software developed by:

Copyright (c) 2002 Juha Yrjola. All rights reserved.

Copyright (c) 2001 Markus Friedl

Copyright (c) 2002 Olaf Kirch

Copyright (c) 2003 Kevin Stefanik

Redistribution and use in source and binary forms, with or without modification, are permitted provided that the following conditions are met:

1. Redistributions of source code must retain the above copyright notice, this list of conditions, and the following disclaimer.

2. Redistribution in binary form must reproduce the above copyright notice, this list of conditions, and the following disclaimer in the documentation and/or other materials provided with the distribution:

THIS SOFTWARE IS PROVIDED BY THE AUTHOR "AS IS" AND ANY EXPRESS OR IMPLIED WARRANTIES, INCLUDING, BUT NOT LIMITED TO, THE IMPLIED WARRANTIES OF MERCHANTABILITY AND FITNESS FOR A PARTICULAR PURPOSE ARE DISCLAIMED. IN NO EVENT SHALL THE AUTHOR BE LIABLE FOR ANY DIRECT, INDIRECT, INCIDENTAL, SPECIAL, EXEMPLARY, OR CONSEQUENTIAL DAMAGES (INCLUDING, BUT NOT LIMITED TO, PROCUREMENT OF SUBSTITUTE GOODS OR SERVICES; LOSS OF USE, DATA, OR PROFITS; OR BUSINESS INTERRUPTION) HOWEVER CAUSED AND ON THEORY OF LIABILITY, WHETHER IN CONTRACT, STRICT LIABILITY, OR TORT (INCLUDING NEGLIGENCE OR OTHERWISE) ARISING IN ANY WAY OUT OF THE USE OF THIS SOFTWARE, EVEN IF ADVISED OF THE POSSIBILITY OF SUCH DAMAGE.

# Index

#### Α

aangepaste afbeelding toevoegen 6 aanmeldprofiel instellen 7 aanmeldprofiel instellen 7 achtergrond inschakelen 5 selecteren 6 achtergrondafbeelding wijzigen 9 achtergrondafbeelding wijzigen 9 afbeelding wordt niet weergegeven 11 afbeeldingen bewerken 5 toevoegen 5 verwijderen 5

#### В

beveiligingsmachtigingen inschakelen 8 beveiligingsmachtigingen voor toepassing inschakelen 8 beveiligingsmachtigingen voor toepassing inschakelen 8 bewerken afbeeldingen 5

#### С

configuratiebestand importeren of exporteren 8

## D

de Embedded Web Server openen 5 de knop Status op de schermbeveiliging weergeven 6 de schermbeveiligingstekst aanpassen 7 diavoorstelling de toepassing instellen voor het gebruik van een flashstation 6 inschakelen 5 uitvoeren 9

#### Ε

een configuratiebestand exporteren 8 een configuratiebestand importeren 8 een diavoorstelling afspelen Embedded Web Server 9 flashstation 9 Embedded Web Server toegang 5 er gebeurt niets als het flashstation wordt geplaatst 12

#### F

flashstation de te gebruiken toepassing instellen 6 flashstation niet gedetecteerd 12 foutbericht lezen flashstation 12

#### G

geen toegang tot Achtergrond wijzigen en de pictogrammen voor een diavoorstelling in het startscherm 11

#### I

inschakelen achtergrond 5 diavoorstelling 5 schermbeveiliging 5 instellingen schermbeveiliging 8 instellingen schermbeveiliging verbergen 8 datum 8 IP-adres 8 tijd 8 instellingen schermbeveiliging weergeven 8

## Κ

kan afbeelding niet uploaden 11 knop Status weergeven op de schermbeveiliging 6

## 0

overzicht 4

#### Ρ

problemen oplossen afbeelding wordt niet weergegeven 11 er gebeurt niets als het flashstation wordt geplaatst 12 flashstation niet gedetecteerd 12 foutbericht lezen flashstation 12 geen toegang tot Achtergrond wijzigen en de pictogrammen voor een diavoorstelling in het startscherm 11 kan afbeelding niet uploaden 11 toepassingsfout 10

#### S

schermbeveiliging de toepassing instellen voor het gebruik van een flashstation 6 inschakelen 5 instellingen verbergen 8 instellingen weergeven 8 toepassingen weergeven op 7 weergeven van de knop Status 6 selecteren achtergrond 6 starttijd van schermbeveiliging instellen 7 starttijd van schermbeveiliging instellen 7

#### Т

tekst schermbeveiliging aanpassen 7 toepassingen weergeven op de schermbeveiliging 7 toepassingen op de schermbeveiliging weergeven 7 toepassingsfout 10 toevoegen aangepaste afbeelding 6 afbeeldingen 5

### V

verwijderen afbeeldingen 5

#### W

wijzigingsgeschiedenis 3